補正された極点図から方位解析

2020年6月29日 *HelperTex Office* 

MeasureData¥アルミニウム方位解析¥TEST¥RolingAl-VolumeFraction.pdf

1. 概要

XTRによる方位解析では、ODF解析を行う前に、バックグランド除去やdefocus補正などの 極点図処理が行われる。

本資料ではこのような前段処理が行われたASCデータから方位解析を行う手順を説明します。

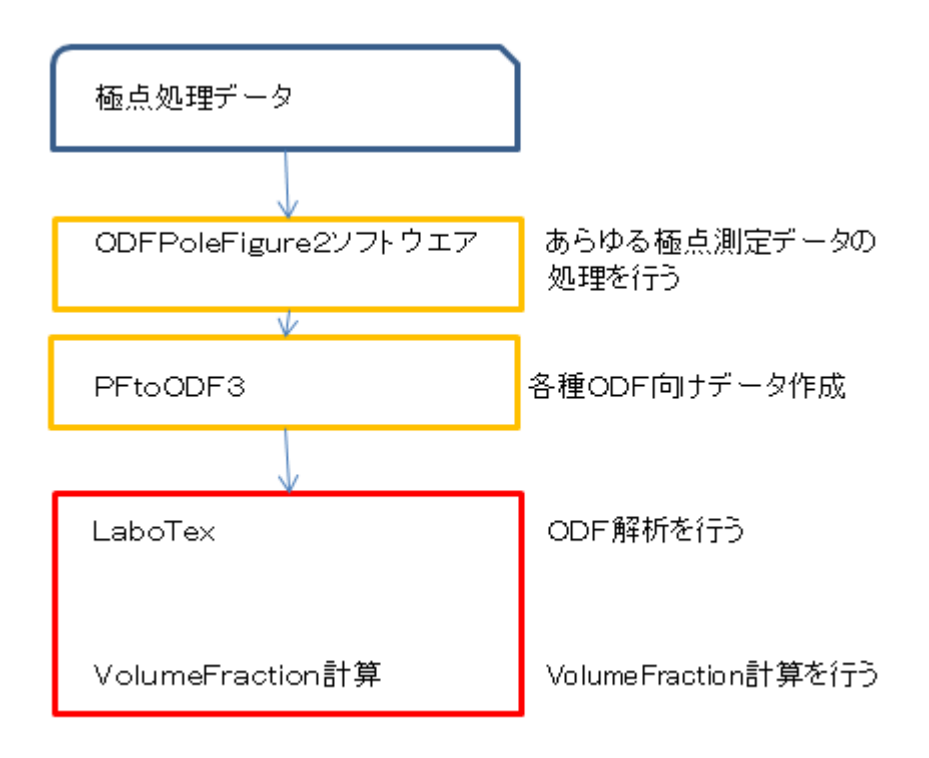

2. 入力データ(極点処理結果)

各種測定データをODFPoleFigure2ソフトウエアで処理した結果

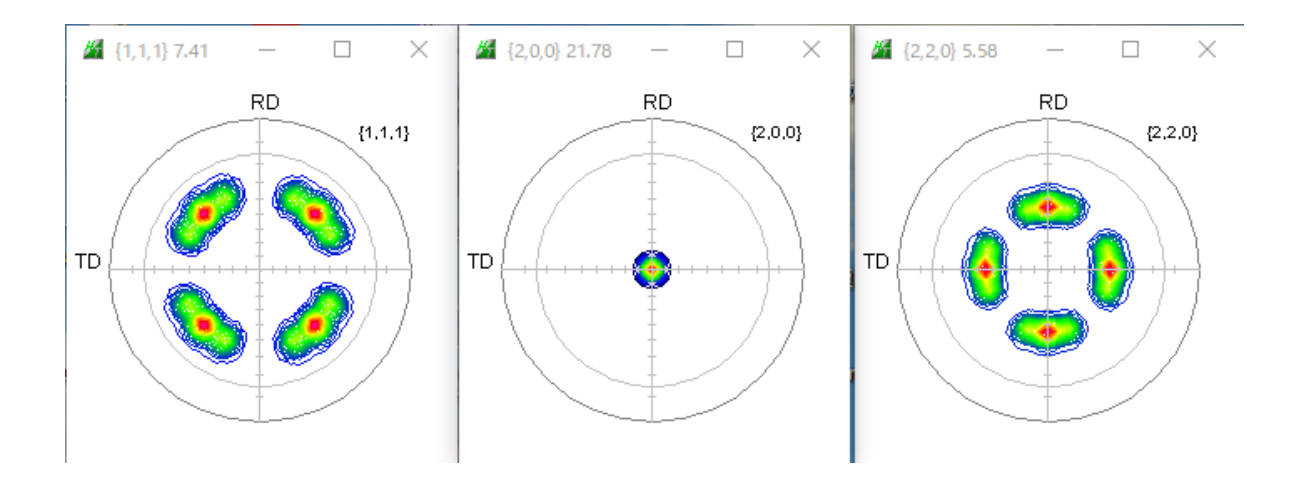

# 3. ODFPoleFigure2で極点処理結果を読み込む

| M ODFPoleFigure2 3.94T[20/10/31] by CTR                                                                                       | - 🗆 X                  |
|----------------------------------------------------------------------------------------------------|------------------------|
| File Linear(absolute)Contour ToolKit Help InitSet BGMode Measure Condition Free OverlapRevision MinimumMode Rp% Normalization |                        |
| Files select ASC(RINT-PC) III labotexCWASC 200 labotexCWASC 220 labotexCWASC                                                  |                        |
|                                                                                                    |                        |
| Previous Next U¥アルミニウムの方位解析¥TEST¥111_JabotexCW.ASC                                                                            | hkl 111 Change         |
|                                                                                                    | i, i, i Cindinge       |
| DoubleMode OsingleMode OlowMode OHighMode ONothing BG defocus DSH12mm+Schulz+RSH5mm ✓ Minimum mo                              | Arithmetic mean v Disp |
| $\bigcirc$ Minimum( $\alpha\beta$ ) $\bigcirc$ MinimumAverage( $\alpha$ )X 0.5 Trans blinds angle 30.0                        |                        |
| Peak slit 7.0 mm BG Slit 7.0 mm 🗹 PeakSlit / BGS BG Scope 80.0 deg. 90.0 deg. Set Disp 🖉 Inhibit                              | n 🗸 🔄 Full 🛛 Disp      |
| AbsUalc                                                                                                    |                        |
| Ref Trans Schulz reflection method V Change Absorption coefficien 13.9 1/cm Thickness 0.1 Cm V Set 2Theta 0.0                 | deg. 💿 1/Kt 🛛 Profile  |
| Defocus file Select Trasmission defocus HKL+T                                                                                 |                        |
| O Defocus(1) functions file                                                                                                   |                        |
| Make defocus function files by TXT2 Files V 🗌 Normalization degree of a polynomial 0 🗹 TenckhoffFitting                       | TextDisp               |
| Defocus(3) function files folder(Calc unbackdefocus)     BB185mm     Limit Alfa Defocus value     Free(LimitValue=0.0)        |                        |
| O Defocus(2) function files folder(Calc backdefocus) DSH12mm+Schulz+RSH5mm V Search minimum EqualAngleRp#(Cubic only) © 1/R   | a Profile              |
| Smoothing for ADC                                                                                                    | cel Calc Connect       |
| Cycles 2 Veright 10 Disp                                                                                                    | TRODE ODE              |
| After connection                                                                                                    | ValueODFVF-A           |
| Filemake success !! CTRHome : C: Select crys                                                                                  | ital : Cubic 20/06/29  |
| 本来は測定データの極点処理を行うが、今回は処理結果の入力なので、処理は行わ<br>ASC->TXT2に変換する。                                                                      | ない                     |
|                                                                                                    |                        |

| Material Aluminum.txt                      |                          |                 |             | Initialize     | Start     |
|--------------------------------------------|--------------------------|-----------------|-------------|----------------|-----------|
| Structure Code(Symmetries after Schoenfile | s) 7 - 0 (cub            | ic)             | ~           |                | -Filename |
| a 1.0 <=b 1.0 <=c 1.0                      | alpha 90.0 beta          | 90.0 gam        | m 90.0      | 🕞 🗃 AllFik     | eSelect   |
| F Data                                     |                          |                 |             |                |           |
| SelectFile(TXT(b,intens),TXT2(a,b          | ,intens.)) h,k,l         | 2Theta          | Alpha scope | AlphaS AlphaE  | Select    |
| TIT_labotexCW_ch_2.TXT                     | 1,1,1                    |                 | 0.0->75.0   | 0.0 75.0       |           |
| 200_labotexCW_ch_2.TXT                     | 2,0,0                    | 0.0             | 0.0->75.0   | 0.0 75.0       |           |
| 220_labotexCW_ch_2.TXT                     | 2,2,0                    | 0.0             | 0.0->75.0   | 0.0 75.0       |           |
| <b>2</b>                                   | 2,1,0                    | 0.0             |             | 0.0 0.0        |           |
| <b>2</b>                                   | 2,1,1                    | 0.0             |             | 0.0 0.0        |           |
| <b>2</b>                                   | 3,1,1                    | 0.0             |             | 0.0 0.0        |           |
|                                            | 4,0,0                    | 0.0             |             | 0.0 0.0        |           |
| <b>É</b>                                   | 3,3,1                    | 0.0             |             | 0.0 0.0        |           |
| <b>È</b>                                   | 4,2,2                    | 0.0             |             | 0.0 0.0        |           |
| <b>2</b>                                   | 5,1,1                    | 0.0             |             | 0.0 0.0        |           |
| <b></b>                                    | 5,2,1                    | 0.0             |             | 0.0 0.0        |           |
| <b>2</b>                                   | 5,3,1                    | 0.0             |             | 0.0 0.0        |           |
| Comment 111 JabotexCW ch 2.TXT 200 Ja      | botexCW ch 2.TXT 220 lat | otexCW ch 2.TXT |             |                |           |
| 0                                          | *                        |                 | ⊤Labotex(E  | PF),popLA(RAW) | filename  |
| Symmetric type Full                        | age Epf f                | ile save        | labote      | x              |           |

L a b o T e x 入力データを作成

#### 5. LaboTexで読み込む

| L L  | aboTex - TEST | 3 User      |          |           |                                                    |
|------|---------------|-------------|----------|-----------|----------------------------------------------------|
| File | Edit View     | Calculation | Analysis | Modelling | g Help                                             |
|      | New Sample/   | Project     |          |           | 121 11 (C) 😹 🔝 🗆 💷 😾 V J 👗 🤔 🕪 🗛 R 🛞 i 🛕 2D 3D 🤩 🗰 |
|      | Open Sample   |             |          |           |                                                    |
|      | Change/New    | User        |          |           |                                                    |
|      | ODF Export    |             |          | >         |                                                    |
|      | PF Export     |             |          |           |                                                    |
|      | EPF/PPF/COF   | R/POW/SOR E | xport    |           |                                                    |
|      | Print         |             |          |           |                                                    |
|      | Print Setup   |             |          |           |                                                    |
|      | Crystal Symm  | etry        |          |           |                                                    |
|      | Recent Samp   | le          |          | >         |                                                    |
|      | Exit          |             |          |           |                                                    |
| _    |               |             |          |           |                                                    |

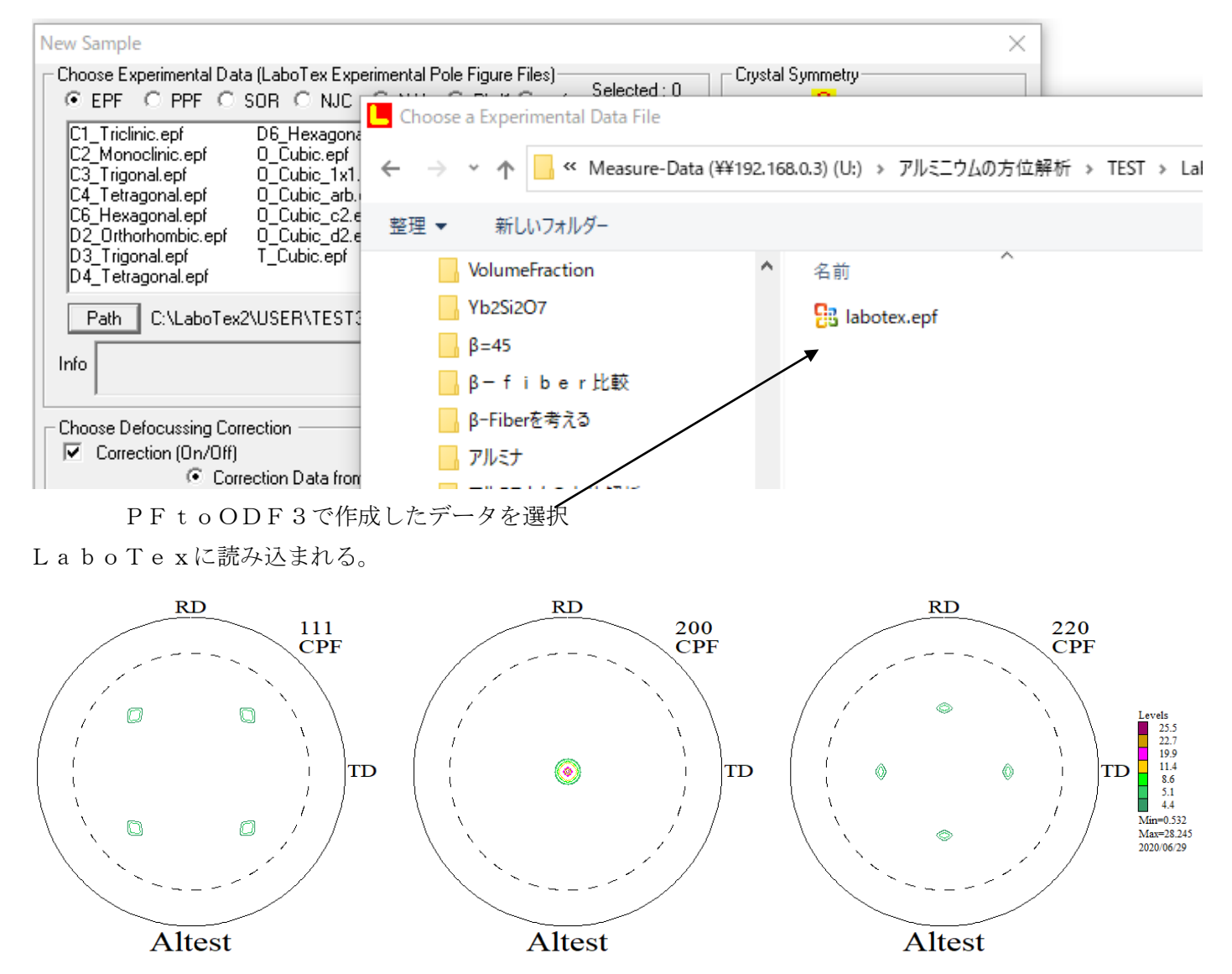

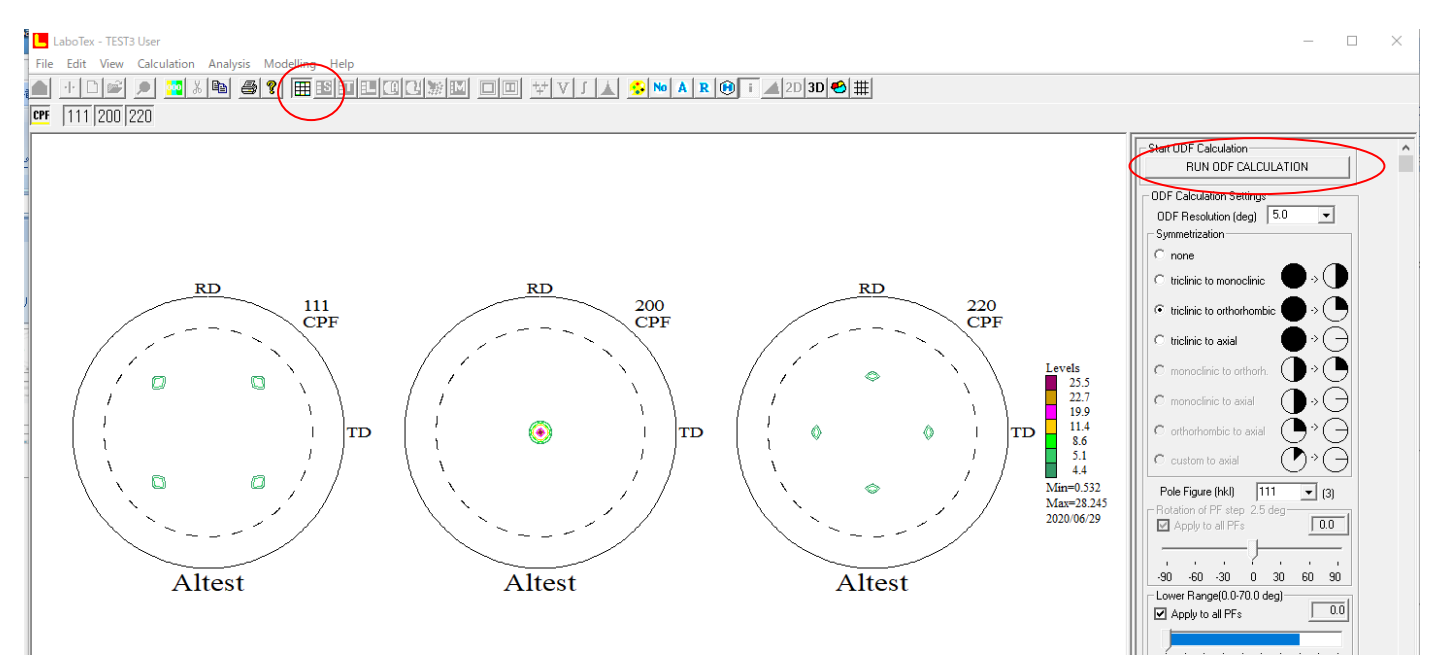

## ODF解析のRp%(Error)が表示される。

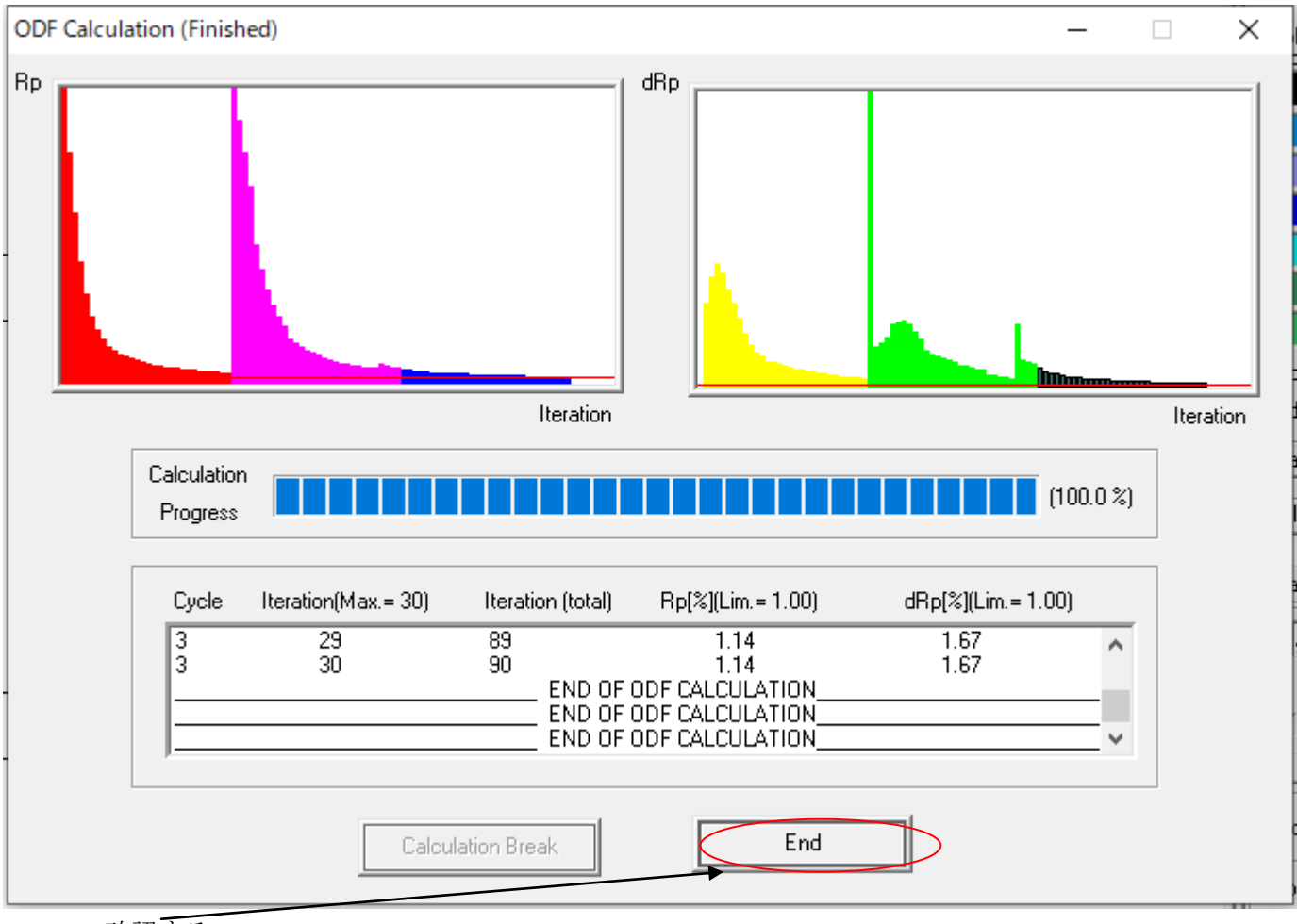

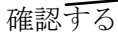

### ODF図を表示

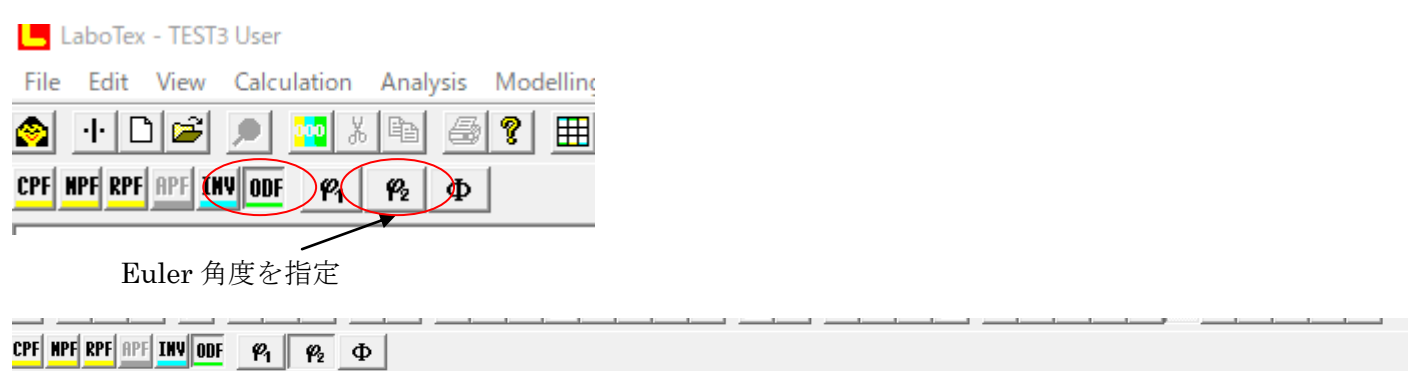

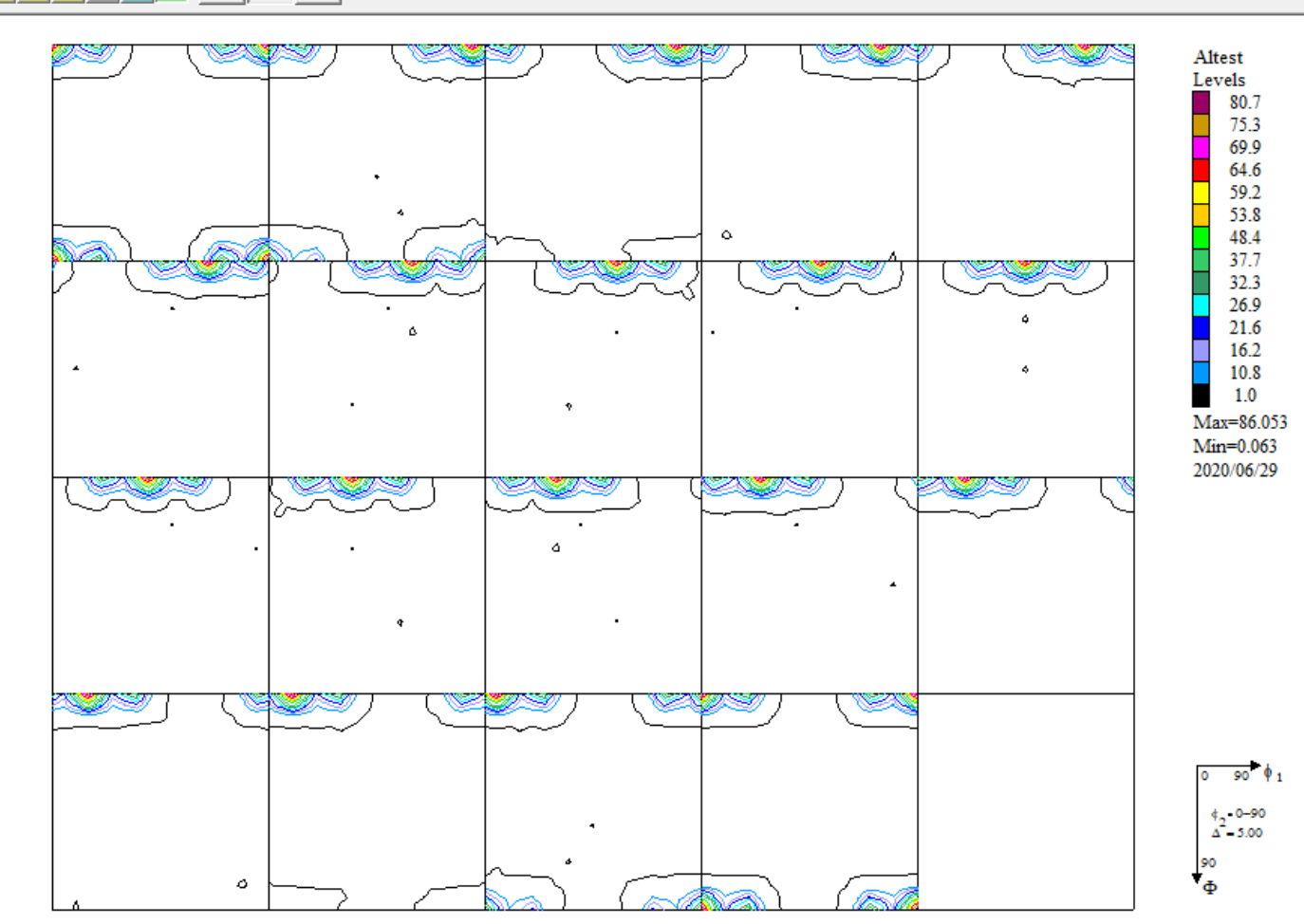

入力極点図と ODF 解析後の極点図を比較

## PF NPF RPF INV ODF 111 200 220

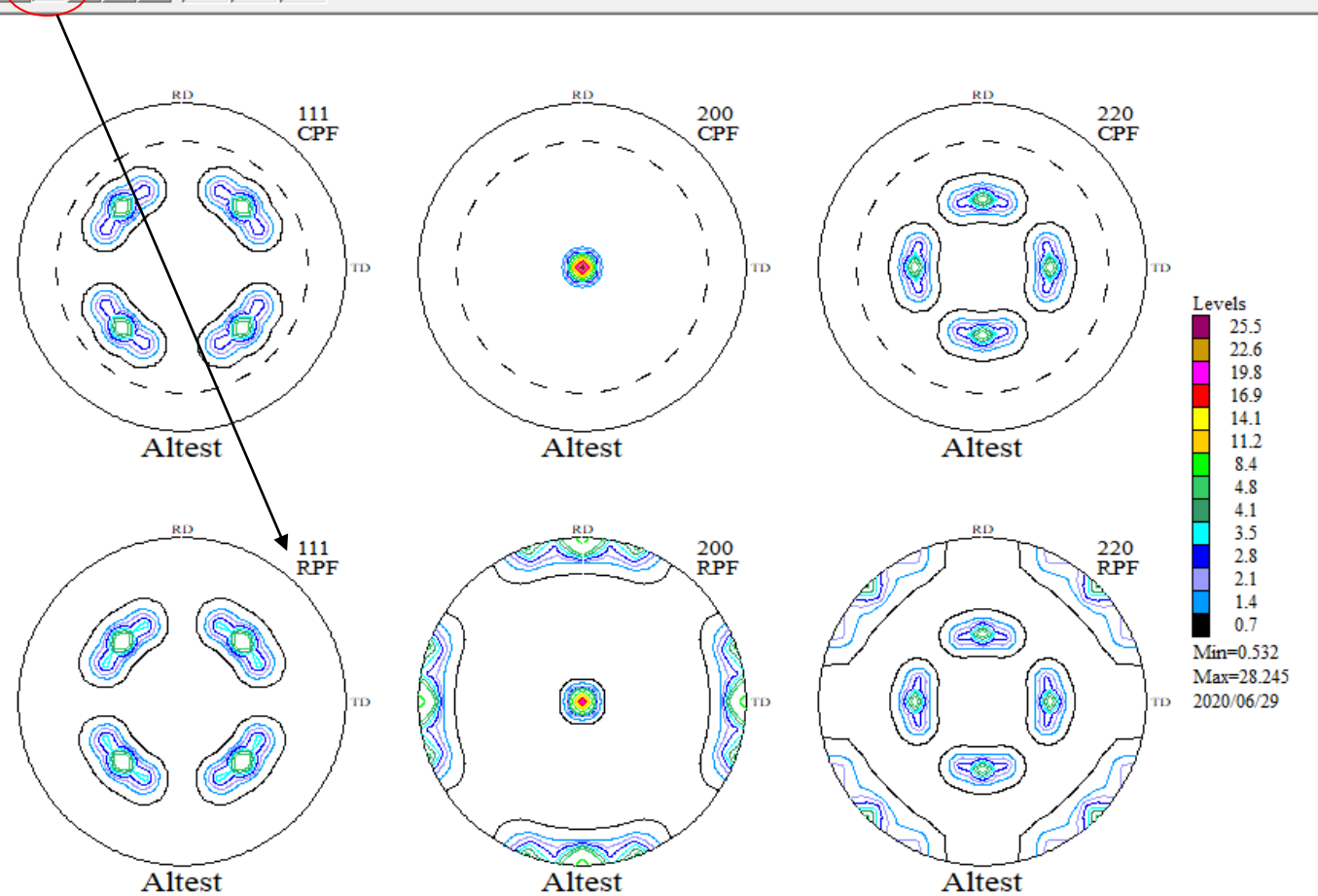

上段が入力極点図

下段が ODF 解析後の極点図

本来、ODF後の極点図は入力極点図と一致するが入力極点図にErrorがあると一致しない このErrorがRp%

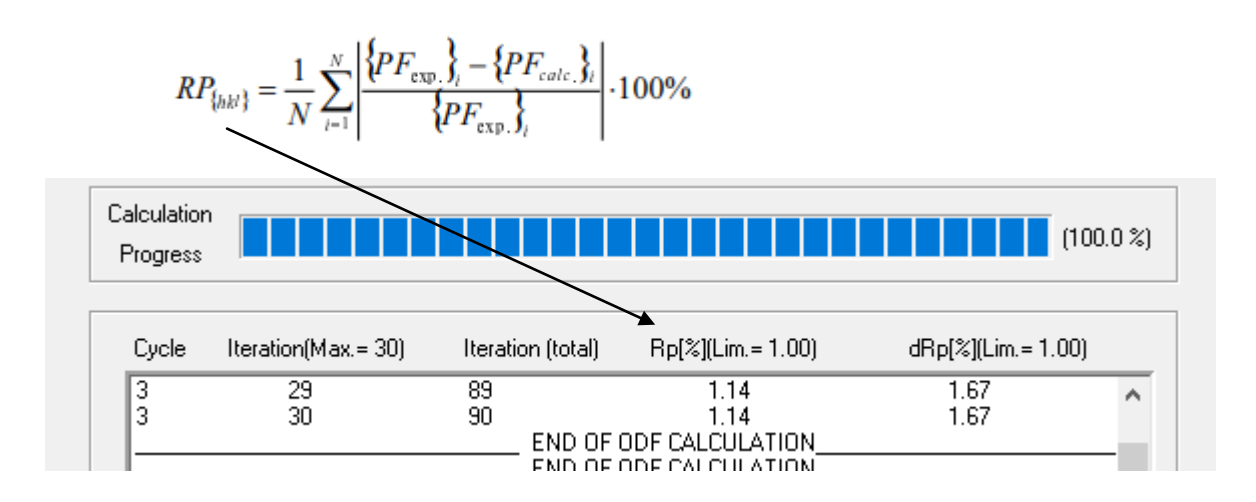

# 6. ODF図から VolumeFraction を計算する。

| LaboTex - TEST3 User                                                                                                    |                                                                                                    |                                                                                                    |                                                                                                    |                                                                                                    |                                                                                                    |                                               |
|----------------------------------------------------------------------------------------------------|----------------------------------------------------------------------------------------------------|----------------------------------------------------------------------------------------------------|----------------------------------------------------------------------------------------------------|----------------------------------------------------------------------------------------------------|----------------------------------------------------------------------------------------------------|-----------------------------------------------|
| ile Edit View Calculation Ana                                                                                                    | lysis Modelling                                                                                                    | Help                                                                                                    |                                                                                                    |                                                                                                    | $\frown$                                                                                                    |                                               |
| ) + D 🖻 🗩 🚥 X 🖻                                                                                                    | <b>8</b> ? <b>1</b>                                                                                                    | SITLAC                                                                                                    |                                                                                                    | ↓ <del>1</del>                                                                                                    | J 🔺 🔀 № 🗛 🛛                                                                                                    | 😧 i 🔺 2                                       |
| -↑5C↓→ Step 5                                                                                                    | .00 🕂 📭                                                                                                    | 0.00 ÷ <b>Φ=</b>                                                                                                    | 0.00 🕂 📭                                                                                                    | 0.00 ÷                                                                                                    | HKL (001)                                                                                                    | UVW [ 1                                       |
|                                                                                                    |                                                                                                    |                                                                                                    |                                                                                                    |                                                                                                    |                                                                                                    |                                               |
|                                                                                                    | <u>)</u>                                                                                                    |                                                                                                    |                                                                                                    |                                                                                                    |                                                                                                    |                                               |
|                                                                                                    |                                                                                                    |                                                                                                    |                                                                                                    |                                                                                                    |                                                                                                    |                                               |
| 「能性が高い方位が検出され                                                                                                    | 3                                                                                                    | I                                                                                                    | I                                                                                                    |                                                                                                    | I                                                                                                    | I                                             |
|                                                                                                    |                                                                                                    |                                                                                                    |                                                                                                    |                                                                                                    |                                                                                                    |                                               |
| Quantitative Analysis - Model Function                                                                                                    | ons Method - Proj                                                                                                    | ect: Demo Sample:/                                                                                                    | Altest Job:1                                                                                                    |                                                                                                    |                                                                                                    | ×                                             |
| Crystal Symmetry                                                                                                    | ample Symmetry-                                                                                                    | Grid                                                                                                    | Cells for Output ODF                                                                                                    |                                                                                                    | Step                                                                                                    | 0.50                                          |
| Cubic)                                                                                                    |                                                                                                    |                                                                                                    | J5.0*5.0                                                                                                    |                                                                                                    | Diagram Range +/-                                                                                                    | 45.0                                          |
| Component No 1.                                                                                                    | 100.0%                                                                                                    | Compone                                                                                                    | ntNo 1.                                                                                                    | 100.0%                                                                                                    | Component No 1.                                                                                                    | - 🖵 🗖                                         |
|                                                                                                    |                                                                                                    | L 4                                                                                                    |                                                                                                    | 100.010                                                                                                    | <b>•</b>                                                                                                    |                                               |
|                                                                                                    |                                                                                                    |                                                                                                    |                                                                                                    |                                                                                                    |                                                                                                    |                                               |
|                                                                                                    |                                                                                                    |                                                                                                    |                                                                                                    |                                                                                                    |                                                                                                    |                                               |
|                                                                                                    |                                                                                                    |                                                                                                    |                                                                                                    |                                                                                                    |                                                                                                    | _                                             |
| 0.50 <b>FVHM %</b> = 10.0                                                                                                    | 45,0                                                                                                    | 0.50 <b>FVHMΦ</b>                                                                                                    | = 10.0 45.                                                                                                    | <br>,,,,,,,,,,,,,,,,,,,,,,,,,,,,,,,,,                                                                                                    | <b>F∀HM 1</b> = 10.0                                                                                                    | 45.0                                          |
| 0.50 <b>FVHM P4</b> = 10.0<br>No Texture Component                                                                                                    | 45 0<br>Din Distri                                                                                                    | 0.50 FYHMØ                                                                                                    | = 10.0 45.<br><b>хнмФ гхнм %</b>                                                                                                    | <br>,,,,,<br>0 0.50<br>⊻olume                                                                                                    | <b>FWHM %</b> = 10.0<br>Show Sym. Eq.                                                                                                    | 45.0                                          |
| 0.50 <b>FWHM P4</b> = 10.0<br>No Texture Component                                                                                                    | 450<br>On Distri                                                                                                    | 0.50 <b>FWHMФ</b><br>bution <b>FWHM% F</b>                                                                                                    | = 10.0 45.<br><b>¥HMФ F¥HM %</b><br>0.0 10.0                                                                                                    | 0 0.50<br>Volume<br>Fraction<br>64 %                                                                                                    | <b>FYHM %</b> = 10.0<br>Show Sym. Eq.<br>{ 0 0 1 } 1 0 0 > cube                                                                                                    | 45.0                                          |
| 0.50 FVHM 1 = 10.0<br>No Texture Component<br>1 { 0 0 1 } 1 0 > cube<br>2 { 1 0 0 > 0 1 3 >                                                                                                    | 450<br>On Distri                                                                                                    | 0.50 FVHMФ<br>bution FVHM% F<br>s 10.0 11<br>s 10.0 11                                                                                                    | = 10.0 45.<br><b>VHM                                    </b>                                                                                                    | 0 0.50<br>Volume<br>Fraction<br>64 %<br>29 %                                                                                                    | F₩HM 🖗 = 10.0<br>Show Sym. Eq.<br>{ 0 0 1 }< 1 0 0 > cube<br>- Calculation Mode                                                                                                    | 45.0                                          |
| 0.50 FWHM P1 = 10.0<br>No Texture Component<br>1 { 0 0 1 }< 1 0 0 > cube<br>2 { 1 0 0 }< 0 1 3 ><br>3 { 0 1 3 }< 1 0 0 >                                                                                                    | 45 0<br>Un Distril<br>V Gaus                                                                                                    | 0.50 FVHMQ<br>bution FVHMQ F<br>s = 10.0 11<br>s = 10.0 11<br>s = 10.0 11                                                                                                    | = 10.0 45.<br><b>WHM © FWHM ®</b><br>0.0 10.0 0<br>0.0 10.0 0<br>10.0 10.0 0                                                                                                    | 0 0.50<br>Volume<br>Fraction<br>64 %<br>29 %<br>10 %                                                                                                    | F∨HM 12 = 10.0<br>Show Sym. Eq.<br>{ 0 0 1 }< 1 0 0 > cube<br>- Calculation Mode<br>← Automatic ← 1                                                                                                    | 45.0                                          |
| $0.50  F \times HM  \mathcal{P}_{4} = 10.0$ No Texture Component $1  \{ 0  0  1 \\ 1  0  0 \\ 1  0  0 \\ 1  0 \\ 1  0 \\ 1  0 \\ 1  0 \\ 1  0 \\ 1  0 \\ 1  0 \\ 1  0 \\ 1  0 \\ 1  0 \\ 1  0 \\ 1  0 \\ 1  0 \\ 1  0 \\ 1  0 \\ 1  0 \\ 1  0 \\ 1  0 \\ 1  0 \\ 1  0 \\ 1  0 \\ 1  0 \\ 1  0 \\ 1  0 \\ 1  0 \\ 1  0 \\ 1  0 \\ 1  0 \\ 1  0 \\ 1  0 \\ 1  0 \\ 1  0 \\ 1  0 \\ 1  0 \\ 1  0 \\ 1  0 \\ 1  0 \\ 1  0 \\ 1  0 \\ 1  0 \\ 1  0 \\ 1  0 \\ 1  0 \\ 1  0 \\ 1  0 \\ 1  0 \\ 1  0 \\ 1  0 \\ 1  0 \\ 1  0 \\ 1  0 \\ 1  0 \\ 1  0 \\ 1  0 \\ 1  0 \\ 1  0 \\ 1  0 \\ 1  0 \\ 1  0 \\ 1  0 \\ 1  0 \\ 1  0 \\ 1  0 \\ 1  0 \\ 1  0 \\ 1  0 \\ 1  0 \\ 1  0 \\ 1  0 \\ 1  0 \\ 1  0 \\ 1  0 \\ 1  0 \\ 1  0 \\ 1  0 \\ 1  0 \\ 1  0 \\ 1  0 \\ 1  0 \\ 1  0 \\ 1  0 \\ 1  0 \\ 1  0 \\ 1  0 \\ 1  0 \\ 1  0 \\ 1  0 \\ 1  0 \\ 1  0 \\ 1  0 \\ 1  0 \\ 1  0 \\ 1  0 \\ 1  0 \\ 1  0 \\ 1  0 \\ 1  0 \\ 1  0 \\ 1  0 \\ 1  0 \\ 1  0 \\ 1  0 \\ 1  0 \\ 1  0 \\ 1  0 \\ 1  0 \\ 1  0 \\ 1  0 \\ 1  0 \\ 1  0 \\ 1  0 \\ 1  0 \\ 1  0 \\ 1  0 \\ 1  0 \\ 1  0 \\ 1  0 \\ 1  0 \\ 1  0 \\ 1  0 \\ 1  0 \\ 1  0 \\ 1  0 \\ 1  0 \\ 1  0 \\ 1  0 \\ 1  0 \\ 1  0 \\ 1  0 \\ 1  0 \\ 1  0 \\ 1  0 \\ 1  0 \\ 1  0 \\ 1  0 \\ 1  0 \\ 1  0 \\ 1  0 \\ 1  0 \\ 1  0 \\ 1  0 \\ 1  0 \\ 1  0 \\ 1  0 \\ 1  0 \\ 1  0 \\ 1  0 \\ 1  0 \\ 1  0 \\ 1  0 \\ 1  0 \\ 1  0 \\ 1  0 \\ 1  0 \\ 1  0 \\ 1  0 \\ 1  0 \\ 1  0 \\ 1  0 \\ 1  0 \\ 1  0 \\ 1  0 \\ 1  0 \\ 1  0 \\ 1  0 \\ 1  0 \\ 1  0 \\ 1  0 \\ 1  0 \\ 1  0 \\ 1  0 \\ 1  0 \\ 1  0 \\ 1  0 \\ 1  0 \\ 1  0 \\ 1  0 \\ 1  0 \\ 1  0 \\ 1  0 \\ 1  0 \\ 1  0 \\ 1  0 \\ 1  0 \\ 1  0 \\ 1  0 \\ 1  0 \\ 1  0 \\ 1  0 \\ 1  0 \\ 1  0 \\ 1  0 \\ 1  0 \\ 1  0 \\ 1  0 \\ 1  0 \\ 1  0 \\ 1  0 \\ 1  0 \\ 1  0 \\ 1  0 \\ 1  0 \\ 1  0 \\ 1  0 \\ 1  0 \\ 1  0 \\ 1  0 \\ 1  0 \\ 1  0 \\ 1  0 \\ 1  0 \\ 1  0 \\ 1  0 \\ 1  0 \\ 1  0 \\ 1  0 \\ 1  0 \\ 1  0 \\ 1  0 \\ 1  0 \\ 1  0 \\ 1  0 \\ 1  0 \\ 1  0 \\ 1  0 \\ 1  0 \\ 1  0 \\ 1  0 \\ 1  0 \\ 1  0 \\ 1  0 \\ 1  0 \\ 1  0 \\ 1  0 \\ 1  0 \\ 1  0 \\ 1  0 \\ 1  0 \\ 1  0 \\ 1  0 \\ 1  0 \\ 1  0 \\ 1  0 \\ 1 $                                                                                                    | 45 0<br>In Distril<br>Gaus<br>Gaus<br>Gaus<br>Gaus                                                                                                    | 0.50 <b>FWHM P</b><br>bution <b>FWHM P</b><br>s → 10.0 11<br>s → 10.0 11<br>s → 10.0 11<br>s → 10.0 11                                                                                                    | = 10.0 45.<br><b>VHM D FVHM %</b><br>0.0 10.0<br>0.0 10.0<br>0.0 10.0<br>0.0 10.0                                                                                                    | 0 0.50<br>Volume<br>Fraction<br>64 %<br>29 %<br>10 %                                                                                                    | F₩HM 12 = 10.0<br>Show Sym. Eq.<br>{ 0 0 1 }< 1 0 0 > cube<br>Calculation Mode                                                                                                    | 45.0                                          |
| $0.50  FWHM \frac{P_{4}}{P_{4}} = 10.0$ No Texture Component $1  \{ 0  0  1 \} < 1  0  0 \ cube$ $2  \{ 1  0  0 \} < 0  1  3 \\ 3  \{ 0  1  3 \} < 1  0  0 \\ 4  \{ 1  2  2 \} < 2  2  1 \\ 5  \{ 1  1  2 \} < 1  -1  0 \\ 0  0  1  1  1 \\ 0  0  0  0 \\ 1  0  0  0  0 \\ 1  0  0  0  0 \\ 1  0  0  0  0 \\ 0  0  0  0  0 \\ 0  0 $                                                                                                    | 450<br>On Distri<br>V Gaus<br>V Gaus<br>V Gaus<br>V Gaus                                                                                                    | 0.50 FWHM Ø<br>bution FWHM Ø<br>F 10.0 11<br>S ▼ 10.0 11<br>S ▼ 10.0 11<br>S ▼ 10.0 11<br>S ▼ 10.0 11<br>S ▼ 10.0 11                                                                                                    | = 10.0 45.<br><b>VHM D</b> FVHM %<br>0.0 10.0<br>0.0 10.0<br>0.0 10.0<br>0.0 10.0<br>0.0 10.0                                                                                                    | 0 0.50<br>Volume<br>Fraction<br>64 %<br>29 %<br>10 %<br>10 %<br>10 %                                                                                                    | FWHM 12 = 10.0<br>Show Sym. Eq.<br>{ 0 0 1 }< 1 0 0 > cube<br>Calculation Mode                                                                                                    | 45.0<br>• • • • • • • • • • • • • • • • • • • |
| $0.50  F \times HM \ P_1 = 10.0$ No Texture Component $1  \{ 0  0  1 \\ 1  0  0  1 \\ 1  0  0 \\ 2  \{ 1  0  0 \\ 1  0 \\ 4  1  2  2 \\ 1  2 \\ 1  2 \\ 1  0 \\ 5  \{ 1  1  2 \\ 1  1 \\ 1 \\ 1  0 \\ 5  1 \\ 1  2 \\ 1  1 \\ 1 \\ 1 \\ 1 \\ 1 \\ 1 \\ 1 \\ 1 \\ 1$                                                                                                    | 45 0<br>Un Distril<br>V Gaus<br>V Gaus<br>V Gaus<br>V Gaus<br>V Gaus                                                                                                    | 0.50 FWHM ()<br>bution FWHM ()<br>s = 10.0 11<br>s = 10.0 11<br>s = 10.0 11<br>s = 10.0 11<br>s = 10.0 11<br>s = 10.0 11<br>s = 10.0 11                                                                                                    | = 10.0 45.<br><b>MMD FWHM (8</b><br>0.0 10.0 0<br>0.0 10.0 0<br>0.0 10.0 0<br>0.0 10.0 0<br>0.0 10.0 0<br>0.0 10.0 0<br>0.0 10.0 0                                                                                                    | 0 0.50<br>Volume<br>Fraction<br>64 %<br>29 %<br>10 %<br>10 %<br>10 %<br>10 %<br>10 %                                                                                                    | F∨HM 10 = 10.0         Show Sym. Eq.         { 0 0 1 }< 1 0 0 > cube         Calculation Mode         Image: Automatic         Max. Iteration Number :         Max. Fit Error % (*1000) :                                                                                                    | 45.0<br>Manual                                |
| $0.50  F \times HM  \mathcal{P}_{4} = 10.0$ No Texture Component $1  \{ 0  0  1 \\ 1  0  0 \\ 1  1  0 \\ 0  1  3 \\ 2  \{ 1  0  0 \\ 0  1  3 \\ 3  3 \\ 1  0  0 \\ 4  \{ 1  2  2 \\ 2  2  2 \\ 1  0 \\ 4  \{ 1  2  2 \\ 2  2  2 \\ 1  0 \\ 5  1  1 \\ 2 \\ 1  1 \\ 2 \\ 1  1 \\ 1  2 \\ 1  1 \\ 2 \\ 1  1 \\ 2 \\ 1  1 \\ 2 \\ 1  1 \\ 2 \\ 1  1 \\ 2 \\ 1 \\ 1  2 \\ 1 \\ 1 \\ 2 \\ 1 \\ 1 \\ 2 \\ 1 \\ 1 \\ 2 \\ 1 \\ 1$                                                                                                    | 45 0<br>In Distril<br>Gaus<br>Gaus<br>Gaus<br>Gaus<br>Gaus<br>Gaus<br>Gaus<br>Gaus<br>Gaus                                                                                                    | 0.50 FVHMQ F<br>bution FVHMQ F<br>s V 10.0 11<br>s V 10.0 11<br>s V 10.0 11<br>s V 10.0 11<br>s V 10.0 11<br>s V 10.0 11<br>s V 10.0 11<br>s V 10.0 11                                                                                                    | = 10.0 45.<br><b>WHM © FWHM %</b><br>0.0 10.0<br>0.0 10.0<br>0.0 10.0<br>0.0 10.0<br>0.0 10.0<br>0.0 10.0<br>0.0 10.0<br>0.0 10.0                                                                                                    | 0 0.50<br>Volume<br>Fraction<br>64 %<br>29 %<br>10 %<br>10 %<br>10 %<br>10 %<br>10 %                                                                                                    | FWHM 12 = 10.0         Show Sym. Eq.         { 0 0 1 }< 1 0 0 > cube         Calculation Mode         Calculation Mode         Automatic         Max. Iteration Number :         Max. Fit Error % (*1000) :         Iteration :                                                                                                    | 45.0<br>Manual<br>1,000 ÷<br>100 ÷            |
| $0.50  F \vee HM \not P_{1} = 10.0$ No Texture Component $1  \{ 0  0  1 \\ \land 1  0  0 \\ \land 1  0  0 \\ \land 0  1  3 \\ \land 1  0  0 \\ \land 0  1  3 \\ \land 1  0  0 \\ \land 1  3 \\ \land 1  0  0 \\ \land 1  3 \\ \land 1  0  0 \\ \land 1  3 \\ \land 1  0  0 \\ \land 1  3 \\ \land 1  0  0 \\ \land 1  3 \\ \land 1  0  0 \\ \land 1  3 \\ \land 1  0  0 \\ \land 1  0 \\ \land 1  0  0  0  0  0  0  0  0  0 $ | 45 0<br>Un Distri<br>Gaus<br>V Gaus<br>V Gaus<br>V Gaus<br>V Gaus<br>V Gaus<br>V Gaus<br>V Gaus<br>V Gaus                                                                                                    | 0.50 FVHM Ø<br>bution FVHM Ø<br>s ▼ 10.0 11<br>s ▼ 10.0 11<br>s ▼ 10.0 11<br>s ▼ 10.0 11<br>s ▼ 10.0 11<br>s ▼ 10.0 11<br>s ▼ 10.0 11<br>s ▼ 10.0 11<br>s ▼ 10.0 11<br>s ▼ 10.0 11<br>s ▼ 10.0 11                                                                                                    | =         10.0         45.           WHM D         FWHM Ø           0.0         10.0           0.0         10.0           0.0         10.0           0.0         10.0           0.0         10.0           0.0         10.0           0.0         10.0           0.0         10.0           0.0         10.0           0.0         10.0           0.0         10.0                                                                                                    | 0         0.50           Volume         713000           64         %           29         %           10         %           10         %           10         %           10         %           10         %           10         %           10         %           10         %           10         %           10         %           10         %           10         %           10         %           10         %                                                                                                    | F∨HM 12       =       10.0         Show Sym. Eq.       {       0         {       0       0       > cube         Calculation Mode       •       •         Calculation Mode       •       •         Max. Iteration Number :       •       •         Max. Iteration Number :       •       •         Iteration :       •       •         Fit Error% (*1000) :       •       •                                                                                                    | 45.0<br>Manual                                |
| $0.50  F \lor HM   P_{1} = 10.0$ No Testure Component $1  \{ 0  0  1 \land 1  0  0 \land cube \\ 2  \{ 1  0  0 \land 0  1  3 \rangle \\ 3  \{ 0  1  3 \land 1  0  0 \rangle \\ 4  \{ 1  2  2 \land 2  2  1 \rangle \\ 5  \{ 1  1  2 \land 1  -1  0 \rangle \\ 6  \{ 1  1  2 \land 1  -1  0 \rangle \\ 6  \{ 1  1  2 \land 1  -1  1 \rangle \\ 6  \{ 1  1  2 \land 1  -1  1 \rangle \\ 8  \{ 1  1  1 \land 4  -1  -1  2 \rangle \\ 9  \{ 1  1  1 \land 4  -1  -1 \rangle \\ 10  \{ 2  3  1 \land 3  -3  4  -6 \land S  -4 \end{cases}$                                                                                                    | 45 0<br>Un Distril<br>Gaus<br>Gaus<br>Gaus<br>Gaus<br>Gaus<br>Gaus<br>Gaus<br>Gaus<br>Gaus<br>Gaus<br>Gaus<br>Gaus                                                                                                    | 0.50 FWHM 0<br>5 - 10.0 11<br>5 - 10.0 11<br>5 - 10.0 11<br>5 - 10.0 11<br>5 - 10.0 11<br>5 - 10.0 11<br>5 - 10.0 11<br>5 - 10.0 11<br>5 - 10.0 11<br>5 - 10.0 11<br>5 - 10.0 11<br>5 - 10.0 11                                                                                                    | 10.0     45.       MMM Ø     FWHM Ø       0.0     10.0       0.0     10.0       0.0     10.0       0.0     10.0       0.0     10.0       0.0     10.0       0.0     10.0       0.0     10.0       0.0     10.0       0.0     10.0       0.0     10.0       0.0     10.0       0.0     10.0       0.0     10.0                                                                                                    | 0 0.50<br>Volume<br>Fraction<br>64 & %<br>29 & %<br>10 & %<br>10 &                                                                                                    | F∨HM 10       =       10.0         Show Sym. Eq.       {       0       0         {       0       0       >       cube         Calculation Mode       •       •       •         Calculation Mode       •       •       •         Max. Iteration Number :       •       •       •         Max. Iteration Number :       •       •       •         Iteration :       •       •       •         Iteration :       •       •       •         Fit Error% (*1000) :       •       •       •         Fit Calculation Prog       •       •       • | 45.0<br>Manual<br>1,000 ÷<br>100 ÷            |
| $0.50  F \lor HM   \mathcal{P}_{1} = 10.0$ No Texture Component $1  \{ 0  0  1 \\ 1  0  0  0  1  3 \\ 2  \{ 1  0  0 \\ 0  1  3 \\ 3  \{ 0  1  3 \\ 1  0  0 \\ 4  \{ 1  2  2 \\ 2  2  2 \\ 1  0 \\ 4  \{ 1  2  2 \\ 2  2  2 \\ 1  0 \\ 4  \{ 1  2  2 \\ 2  2 \\ 2  1 \\ 5  5 \\ 4  \{ 1  2  2 \\ 1  2 \\ 2  2 \\ 2  1 \\ 5 \\ 6  \{ 1  1  2 \\ 1  1 \\ 1 \\ 5  2  5 \\ 1  1  2 \\ 5  1  5 \\ 1  1 \\ 5  2  5 \\ 1  1  1 \\ 1 \\ 6  \{ 1  1  2 \\ 1  1 \\ 1 \\ 1  1 \\ 1 \\ 1 \\ 1 \\ 1 \\ 1$                                                                                                    | 45 0<br>In Distril<br>Image: Gause<br>Image: Gause | 0.50 FWHM                                                                                                    | =         10.0         45.           WHM Ø         FWHM Ø           0.0         10.0           0.0         10.0           0.0         10.0           0.0         10.0           0.0         10.0           0.0         10.0           0.0         10.0           0.0         10.0           0.0         10.0           0.0         10.0           0.0         10.0           0.0         10.0           0.0         10.0           0.0         10.0           0.0         10.0                                                                                                    | 0         0.50           Volume                                                                                                    | FWHM 12 = 10.0         Show Sym. Eq.         { 0 0 1 }< 1 0 0 > cube         Calculation Mode         Calculation Mode         Max. Iteration Number :         Max. Iteration Number :         Iteration :         Iteration :         Fit Error% (*1000) :         Fit Calculation Prog                                                                                                    | 45.0<br>Manual<br>1,000 ÷<br>100 ÷<br>gress   |
| $\begin{array}{c c c c c c c c c c c c c c c c c c c $                                                                                                    | 45 0<br>Un Distri<br>Gaus<br>V Gaus<br>V Gaus<br>V Gaus<br>V Gaus<br>V Gaus<br>V Gaus<br>V Gaus<br>V Gaus<br>V Gaus<br>V Gaus                                                                                                    | 0.50 FVHM Ø<br>bution FVHM Ø<br>s → 10.0 11<br>s → 10.0 11<br>s | =       10.0       45.         WHM D       FWHM Ø         0.0       10.0         0.0       10.0         0.0       10.0         0.0       10.0         0.0       10.0         0.0       10.0         0.0       10.0         0.0       10.0         0.0       10.0         0.0       10.0         0.0       10.0         0.0       10.0         0.0       10.0         0.0       10.0         0.0       10.0         0.0       10.0         0.0       10.0                                                                                                    | 0 0.50<br>Volume<br>Fraction<br>64 2<br>29 2<br>10 2<br>10 2<br>10 2<br>10 2<br>10 2<br>10 2<br>10 2<br>10                                                                                                    | F∨HM 12       =       10.0         Show Sym. Eq.          { 0 0 1 }       0 > cube         Calculation Mode          Calculation Mode          Automatic          Max. Iteration Number :          Max. Iteration Number :          Iteration :          Iteration :          Fit Error% (*1000) :          Fit Calculation Prog                                                                                                    | 45.0<br>Manual<br>1,000 ÷<br>100 ÷<br>gress   |
| $\begin{array}{c c c c c c c c c c c c c c c c c c c $                                                                                                    | 45 0<br>Un Distril<br>Gaus<br>Gaus<br>Gaus<br>Gaus<br>Gaus<br>Gaus<br>Gaus<br>Gaus<br>Gaus<br>Gaus<br>Gaus<br>Gaus<br>Gaus<br>Gaus<br>Gaus<br>Gaus<br>Gaus                                                                                                    | 0.50 FWHM 0<br>5 VIIION FWHM 0<br>5 VIIION FWHM 0<br>5 VIIION 11<br>5 VIIION 11<br>5 VIIION 1 | =         10.0         45.           MMM D         FWHM Ø           0.0         10.0           0.0         10.0           0.0         10.0           0.0         10.0           0.0         10.0           0.0         10.0           0.0         10.0           0.0         10.0           0.0         10.0           0.0         10.0           0.0         10.0           0.0         10.0           0.0         10.0           0.0         10.0           0.0         10.0           0.0         10.0           0.0         10.0           0.0         10.0           0.0         10.0           0.0         10.0           0.0         10.0           0.0         10.0 | 0 0.50<br>Volume<br>Fraction<br>64 %<br>29 %<br>10 %<br>10 % | F∨HM 12 = 10.0         Show Sym. Eq.         { 0 0 1 }< 1 0 0 > cube         Calculation Mode         Calculation Mode         Automatic         Max. Iteration Number :         Iteration Number :         Iteration :         Iteration :         Fit Error% (*1000) :         Fit Calculation Prog         Report                                                                                                    | 45.0<br>Manual<br>1,000 ÷<br>100 ÷<br>gress   |

VolumeFraction を計算する。

計算結果

| Component No 1. 100.0% Misfit Good Backgr. Diff. |    | 100.0%                | Component No | 1. 100.0%         | Component No 1.      | <b>₽</b>                              |      |
|--------------------------------------------------|----|-----------------------|--------------|-------------------|----------------------|---------------------------------------|------|
|                                                  | -4 | 5.0                   | 45.0 -45     | .0                | 45.0                 | -45.0                                 | 45.0 |
|                                                  | No | Texture Component     | On Distribut | ion FYHM 🆧 FYHM 🤅 | <b>FWHM 6</b> Volume | Show Sym. Eq.                         |      |
|                                                  | 1  | 0 0 1 }< 1 0 0 > cube | 👻 🗹 Gauss    | → 11.0 9.7        | 10.0 20              | % {0 0 1}< 1 0 0> cu                  | be 🔻 |
|                                                  | 2  | 1 0 0 }< 0 1 3 >      | 🚽 🗹 Gauss    | 10.9 9.5          | 9.8 20               | <sup>%</sup> – Calculation Mode – – – |      |

#### 7. VolumeFraction結果の評価

## 7.1 ODF図比較

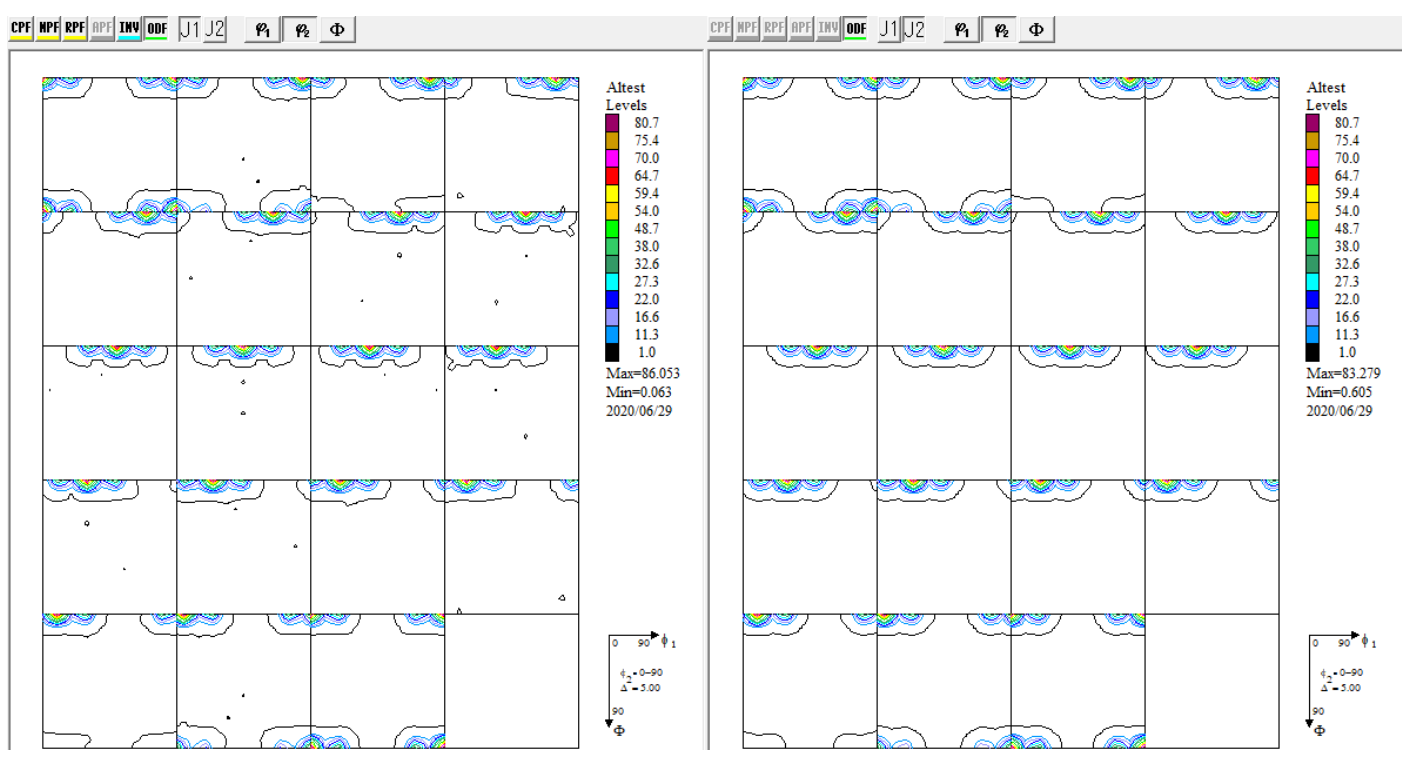

7. 2 再計算局点図と VolumeFraction から計算した極点図比較

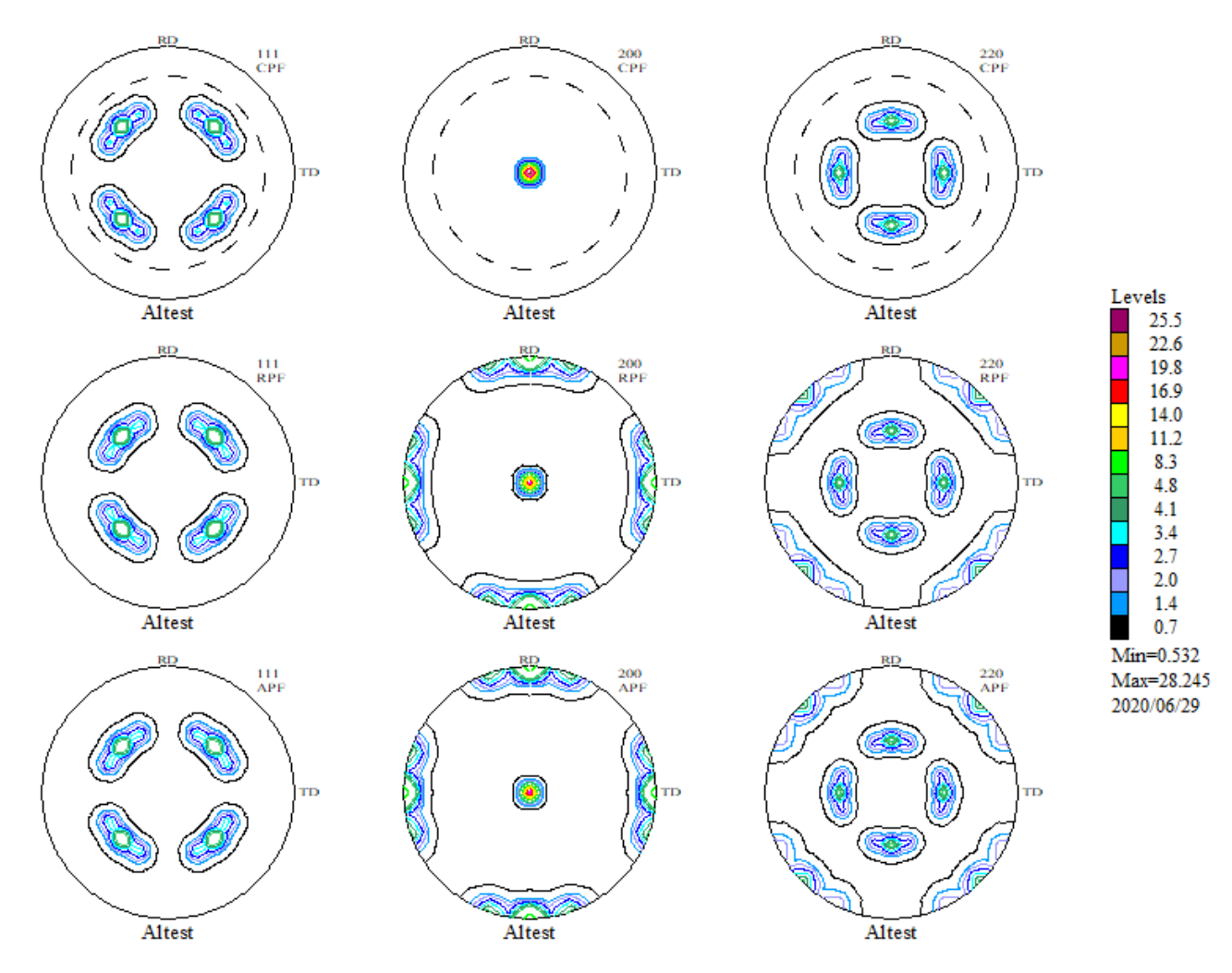

上段:入力局点図、中段:ODF 解析結果極点図、下段:VoluneFraction から計算した極点図

# ODF 解析結果極点図と VolumeFraction 結果極点図からR p %を計算

# ODF 解析結果極点図 Export

| Job No :                                                                                                    | ЈоБ01  |
|----------------------------------------------------------------------------------------------------|--------|
| Sample :                                                                                                    | Altest |
| Select Data to Export :                                                                                                    |        |
| Altest - CPF - 111<br>Altest - CPF - 200<br>Altest - CPF - 220<br>Altest - NPF - 111<br>Altest - NPF - 220<br>Altest - NPF - 220<br>Altest - RPF - 220<br>Altest - RPF - 220<br>Altest - RPF - 220<br>Altest - INV - 100<br>Altest - INV - 010<br>Altest - INV - 001 |        |
| OK                                                                                                    | Cancel |

## VolumeFraction 結果の Export

| F Export as Text file                    |        | × |
|------------------------------------------|--------|---|
| Job No :                                 | ЈоБО2  |   |
| Sample :                                 | Altest |   |
| Select Data to Export :                  |        |   |
| Altest - APF - 111<br>Altest - APF - 200 |        |   |
| Altest - APF - 220                       |        |   |
|                                          |        |   |
|                                          |        |   |
|                                          |        |   |
|                                          |        |   |
|                                          |        |   |
| 1                                        |        |   |
| ОК                                       | Cancel |   |
|                                          |        |   |

| 1    | ValueODFVF 2.34T[20/  | (10/31] | by CTR |       |         |      |        |        |         |         | -                                |        |         | ×    |
|------|-----------------------|---------|--------|-------|---------|------|--------|--------|---------|---------|----------------------------------|--------|---------|------|
| File | Help Resolusion       | n:5.0   | Equal/ | Angle | TextDis | play | Folder | Disp   | Polefig | guredis | p Aluminum ICDD                  |        |         |      |
| Reca | Iculated Polefigure   | 111     | 200    | 220   |         |      |        |        |         |         | U:¥アルミニウムの方位解析¥TEST¥Labo         | oTex¥C | W¥Alte  | st-V |
| Volu | meFraction Polefigure | 111     | 200    | 220   |         |      |        |        |         |         | AltestODF.TPF / Altest-VFODF.TPF | :      |         |      |
| Rp%  |                       | 0.5     | 1.1    | 0.6   |         |      |        |        |         |         | Average= 0.7 %                   |        |         |      |
|      | 04                    |         |        |       |         |      |        |        |         |         |                                  | -      | ninei:2 | n    |
| 3.0  | ~                     |         |        |       |         |      |        |        |         |         |                                  | 2      | .0/00/2 | Ĵ    |
|      |                       |         |        |       |         |      |        |        |         |         |                                  |        |         |      |
|      |                       |         |        |       |         |      |        |        |         |         |                                  |        |         |      |
|      |                       |         |        |       |         |      |        |        |         |         |                                  |        |         |      |
|      |                       |         |        |       |         |      |        |        |         |         |                                  |        |         |      |
|      |                       |         |        |       |         |      |        |        |         |         |                                  |        |         |      |
| 1.5  |                       |         |        |       |         |      |        |        |         |         |                                  |        |         | -    |
|      |                       |         |        |       |         |      |        |        |         |         |                                  |        |         |      |
|      |                       |         |        |       |         |      |        |        |         |         |                                  |        |         |      |
|      |                       |         |        |       |         |      |        |        |         |         |                                  |        |         |      |
| 1    |                       |         |        |       |         |      |        |        |         |         |                                  |        |         |      |
|      |                       |         | ~      |       |         |      |        |        |         |         |                                  |        |         | _    |
| 0.0  |                       | _       |        |       |         |      | _      | _      |         |         |                                  |        |         | 4    |
|      |                       |         |        |       |         |      |        |        |         |         |                                  |        |         |      |
| 1    |                       |         |        |       |         |      |        |        |         |         |                                  |        |         |      |
|      |                       |         |        |       |         |      |        |        |         |         |                                  |        |         |      |
| 1    |                       |         |        |       |         |      |        |        |         |         |                                  |        |         |      |
|      |                       |         |        |       |         |      |        |        |         |         |                                  |        |         |      |
| -1.5 |                       |         |        |       |         |      |        |        |         |         |                                  |        |         | -    |
|      |                       |         |        |       |         |      |        |        |         |         |                                  |        |         |      |
|      |                       |         |        |       |         |      |        |        |         |         |                                  |        |         |      |
|      |                       |         |        |       |         |      |        |        |         |         |                                  |        |         |      |
|      |                       |         |        |       |         |      |        |        |         |         |                                  |        |         |      |
|      |                       |         |        |       |         |      |        |        |         |         |                                  |        |         |      |
| -3.0 | L                     |         |        |       |         |      |        | Ainha  | (ded)   |         |                                  |        |         | an   |
|      | 0                     |         |        |       |         |      |        | Cibile | (uog.)  |         |                                  |        |         |      |

Р

**Rp%**は0.7%であり、正確に VolumeFraction が計算されています。

測定データを正確に極点処理が行われていれば、ODF 図から VolumeFraction(体積分率)が 計算できます。

ただし、VolumeFractionは1回に最大10個の方位解析に限られます。

又、測定データに e r r o r が含まれる場合、ODF解析結果のR p %が小さくならない事もあります。

最新のCTRソフトウエアでは、最小化Rp%をサポートしています。

ぜひ、最新のCTRソフトウエアをお使いください。

納品時のコンピュータであれば、無償でupdate可能です。

http://helpertex.sakura.ne.jp/Soft/DOC2/CTRSoftware-Conversion2.pdf